## Calendar

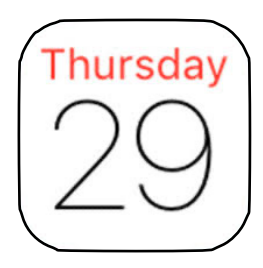

Note: Icon always shows current date.

## **Calendar Terms**

- Events: Appointments, meetings, etc.
- Calendar: Events with a common subject.
- Pages: Different views of the Calendar.
- Adding, Editing & Deleting Events.

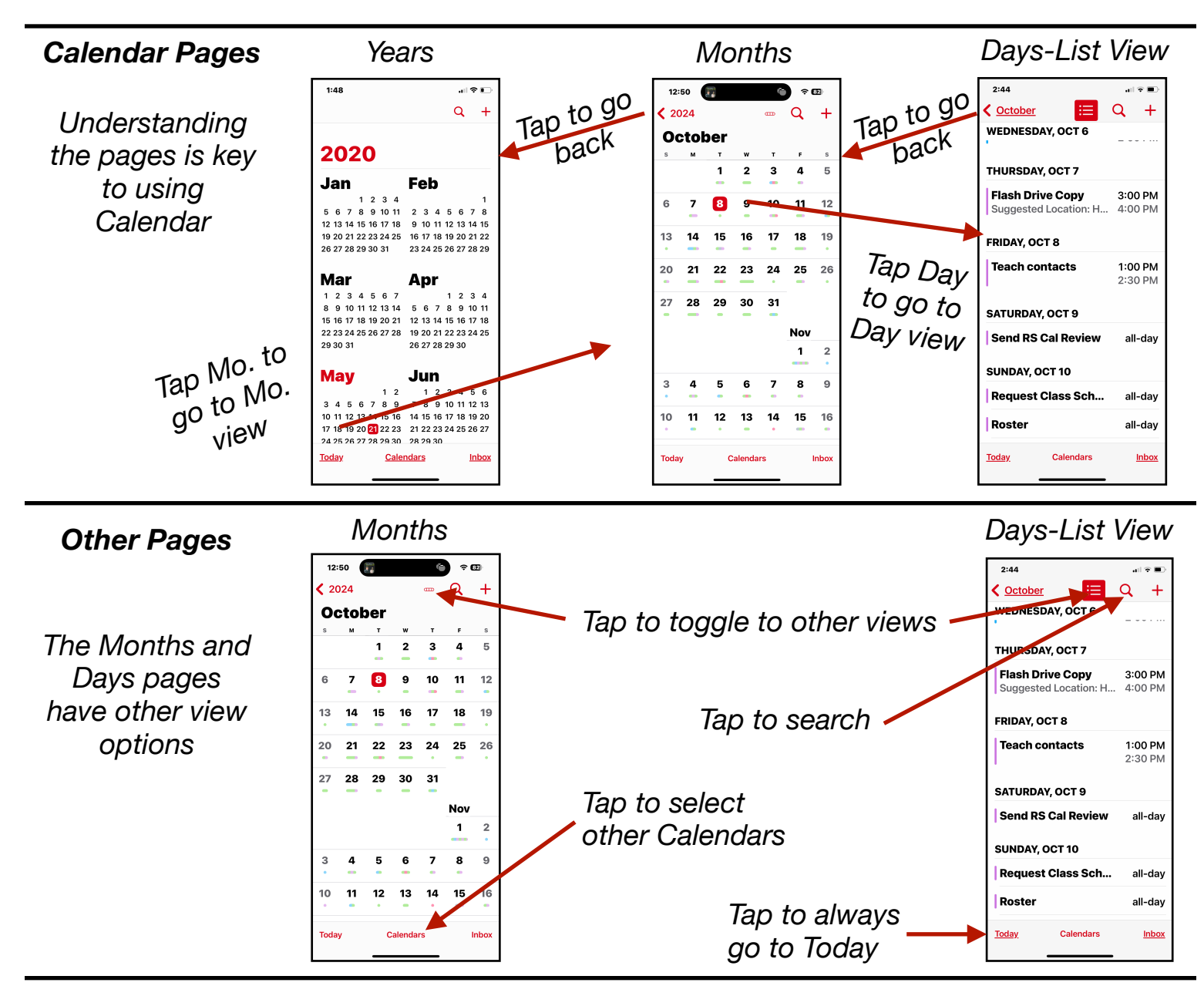

Gene Hollaway, Oct. 2024

Mac Learning Center

## Calendar (Part 1) - iPhone - iOS 18

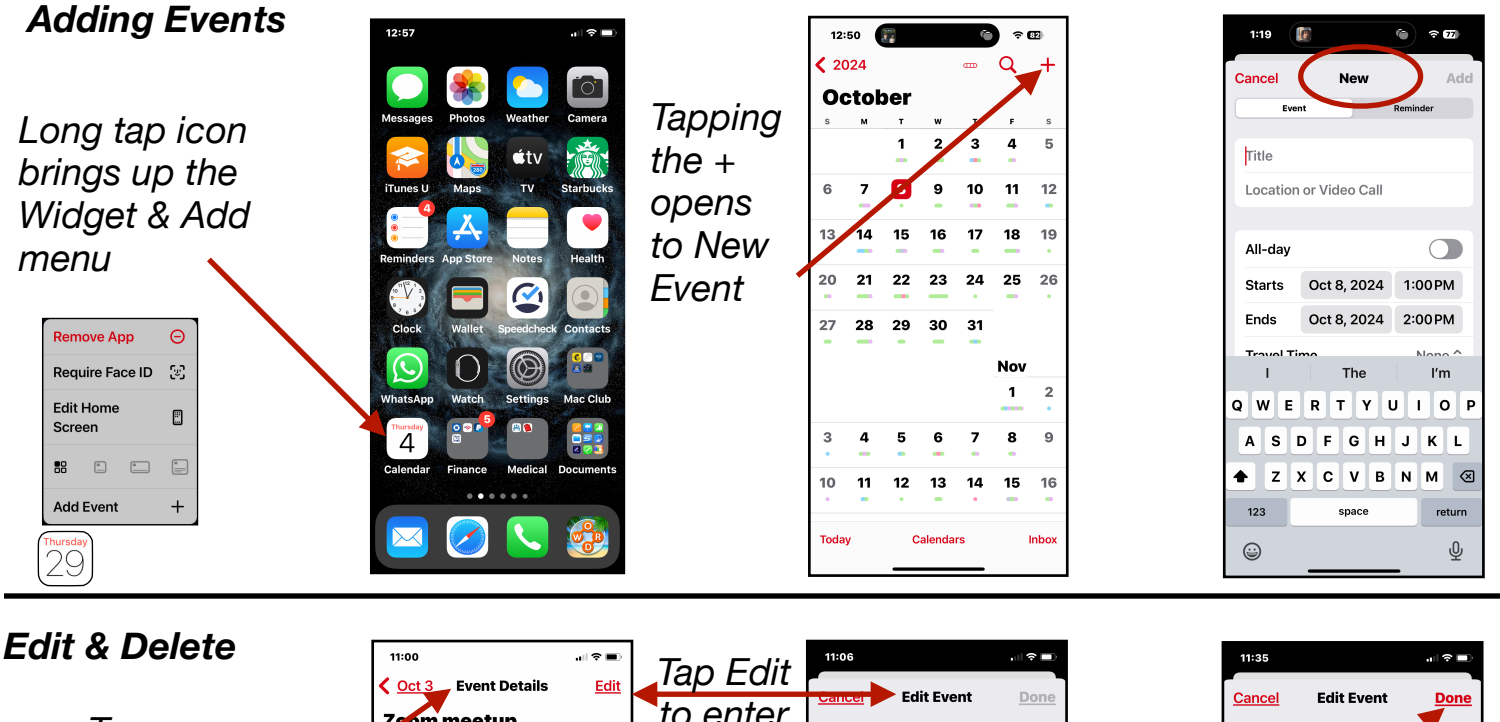

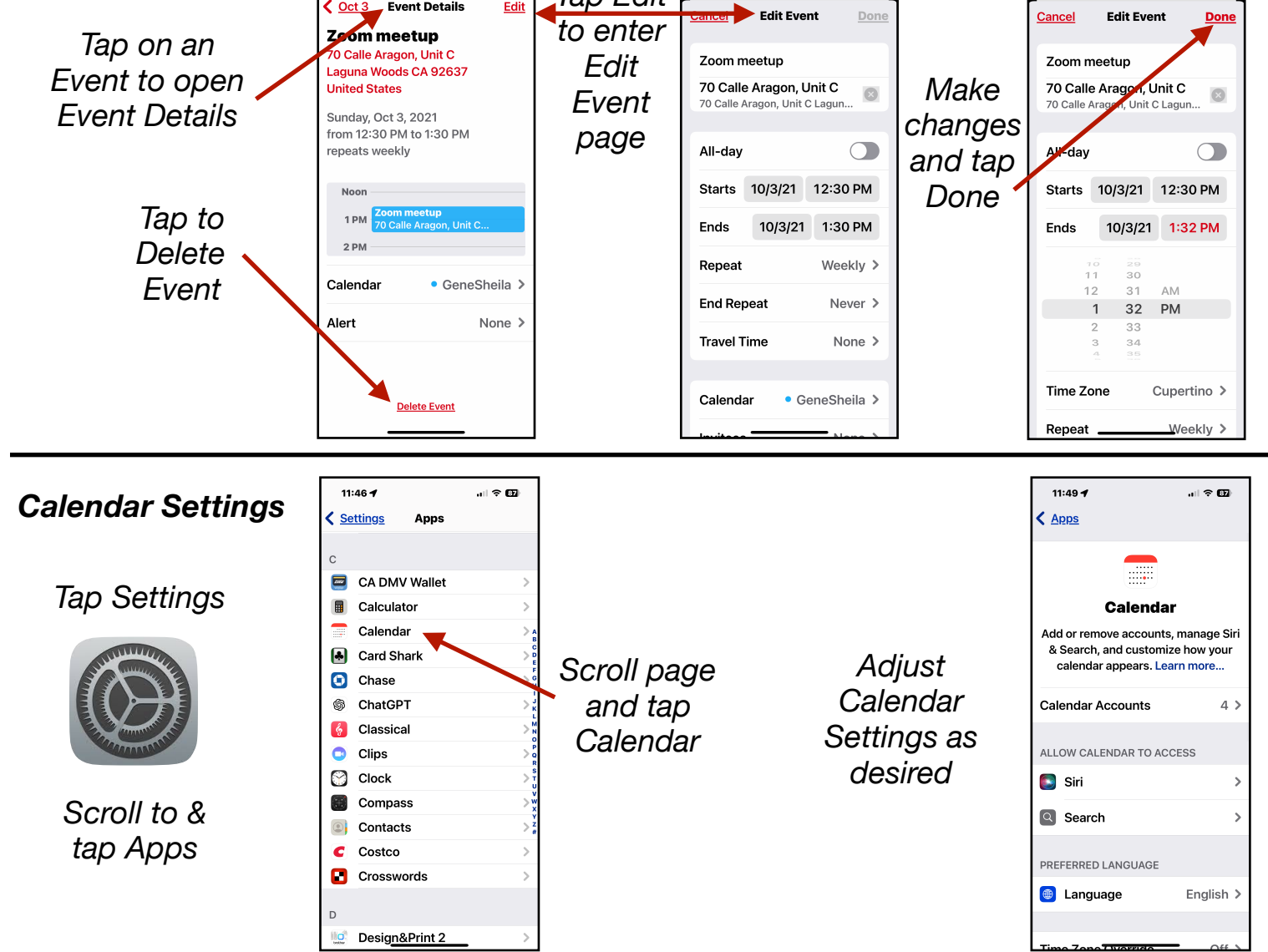

Gene Hollaway, Oct. 2024

Mac Learning Center

949-268-2263